## How to Add Contacts to Receive Invoices and Statements

Last Modified on 10/28/2024 11:05 am EDT

To add a bill to and/or cc a contact to receive invoices and statements, follow the steps below.

- 1. Locate the customer CRM>Customers and search for the customer.
- 2. Navigate to the **Contacts** tab.
- 3. Click + Add New Contact.
- 4. Complete the information for the contact.
- 5. Make sure to toggle to YES for the invoice type you wish the contact to receive.
- 6. Click Save.

| Add Contact |                      |              | · · · · · · · · · · · · · · · · · · · |
|-------------|----------------------|--------------|---------------------------------------|
| First Name  | Test                 | Relationship | Relationship                          |
| МІ          | Mi                   | Phone        | () ext.                               |
| Last Name • | Test                 | Cell Phone   | ()                                    |
| Address     | Address 1            | Email        | Email                                 |
|             | Address 2            | Passcode     | passcode                              |
|             | City Zip Code - Plus | Sort Order   | 0                                     |
| -           | Invoice Delivery     |              |                                       |
| Description | 0/150<br>0/150       | Manual       | NO                                    |
|             |                      | RMR          | ON                                    |
|             |                      | Work Order   | ОИ                                    |
|             | Save                 | Cancel       |                                       |

After you create an invoice, you must go into the invoice and select Deliver Notification > Send Notification. This will send to any contact who has Invoice Delivery set as YES.